# PEDIDOS EN LÍNEA DEL WIC, iAHORA DISPONIBLES EN WALMART!

#### COMPRE EN LÍNEA PARA ADQUIRIR LOS ALIMENTOS DEL WIC CON FACILIDAD

- Elija el horario de entrega o recogida que le convenga.
- Limite la búsqueda a los artículos elegibles del WIC.

# INFÓRMESE ANTES DE COMPRAR EN LÍNEA

- Elija cualquier tienda Walmart de Washington.
- Consulte su saldo de beneficios en la aplicación WICShopper o en el sitio web de Walmart.
- ¡Compre cuanto antes! Las recogidas, entregas y cambios deben realizarse dentro de su período de beneficios actual.
- Consulte si el servicio de entregas está disponible en su área.
  - » Aclaración: WIC no cubre los gastos de entrega.

#### Compre en línea utilizando el sitio web o la aplicación de Walmart Walmart | Ahorre dinero. Viva mejor.

Descargue la aplicación de Walmart.

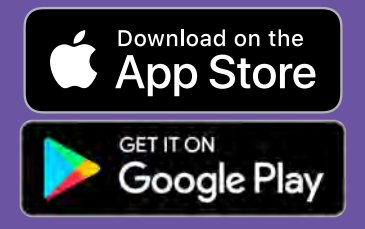

Preguntas y soporte: póngase en contacto con el Centro de Ayuda de Walmart

Ayuda: Walmart.com Teléfono: 1-800-925-6278

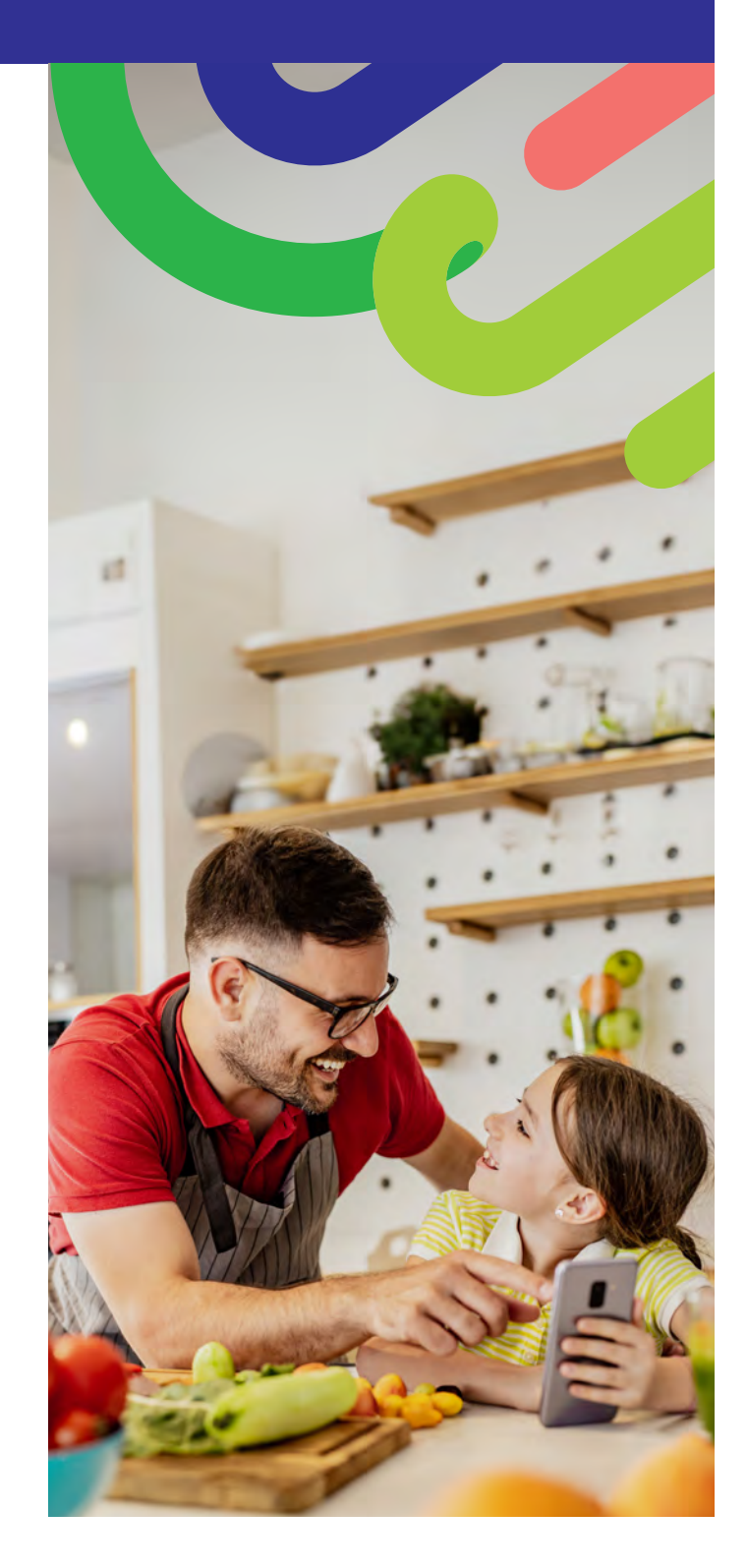

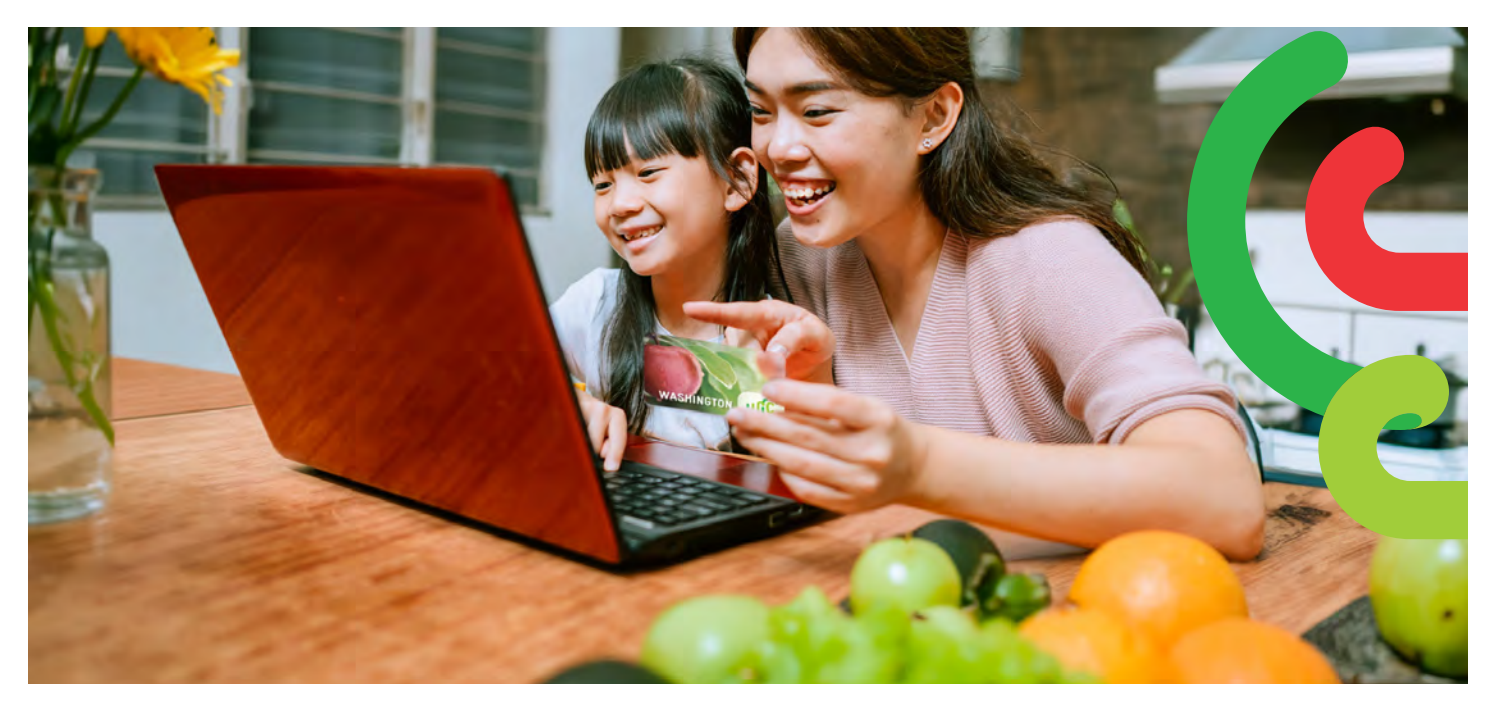

# CÓMO REGISTRARSE

- Diríjase a Walmart.com o abra la aplicación de Walmart.
- Haga clic en Iniciar sesión o Crear cuenta.
- Haga clic en Agregar nuevo método de pago o Agregar nueva tarjeta e ingrese el número y PIN de su tarjeta WIC.

### CÓMO COMPRAR

Existen 2 maneras de buscar alimentos del WIC.

- 1. Utilice la barra de búsqueda.
  - Escriba el alimento que está buscando.
  - Busque la etiqueta Elegible del WIC.
  - Haga clic en +Agregar.
  - Aclaración: Walmart puede mostrar otros artículos que no son elegibles del WIC. Verifique la etiqueta Elegible del WIC para confirmar qué beneficios alimenticios están disponibles en su cuenta.
- 2. Adquiera sus beneficios del WIC
  - Seleccione el menú desplegable Servicios.
  - Seleccione **Pedido en línea**.

Washington State Department of **HEALTH** 

• Seleccione **WIC** en **Programas de beneficios.** 

WASHINGTON

AGREGUE los alimentos elegibles de WIC.

# CÓMO PROCEDER AL PAGO

- 1. Haga clic en su **carrito de compras**.
- 2. Elija el servicio de **Recogida** o **Entrega** y seleccione el día y horario.
  - » La disponibilidad de entrega depende de la dirección proporcionada.
- 3. Haga clic en Continuar para finalizar la compra.
- 4. Ingrese su **PIN del WIC.**
- 5. Revise su pedido y el método de pago.
- 6. Haga clic en **Realizar pedido**.
  - » Ingrese nuevamente el PIN del WIC para autorizar el uso de su tarjeta WIC.

La lista de beneficios se actualizará una vez que se haya realizado el pedido.

#### **CONSEJOS:**

Tiene 4 intentos para ingresar su PIN antes de que la cuenta se bloquee hasta la medianoche.

Walmart requiere que ingrese una forma de pago secundaria si elige el servicio de entrega o si pidió algún producto que no sea parte del WIC.

#### DOH 961-1293 CS February 2025 Spanish

Para solicitar este documento en otro formato, llame al 1-800-841-1410. Las personas con sordera o problemas de audición deben llamar al 711 (servicio de relé de Washington) o enviar un correo electrónico a <u>WIC@doh.wa.gov</u>.